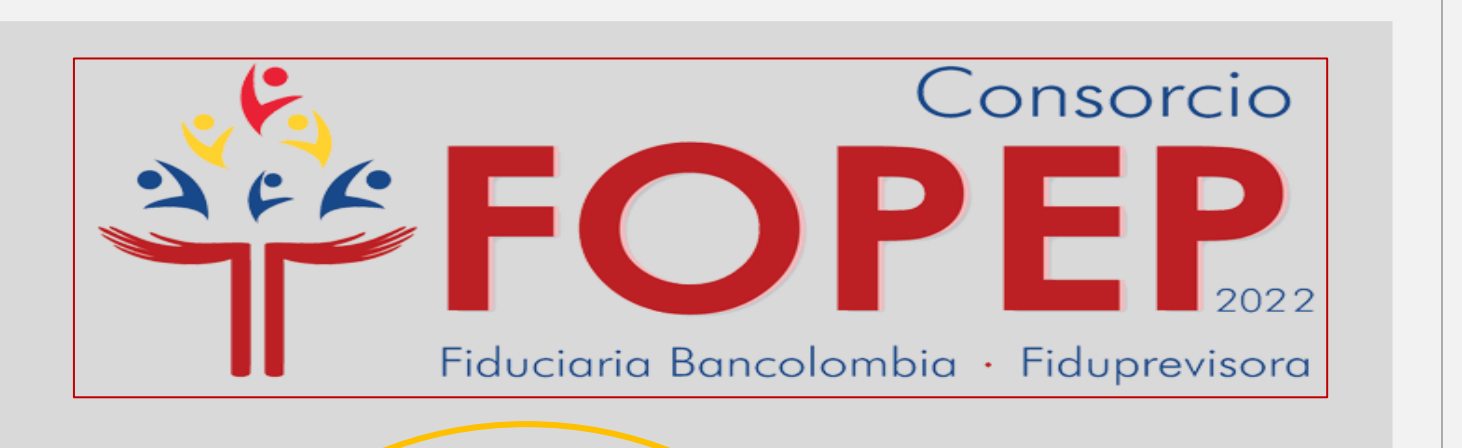

RECUPERACIÓN DE CONTRASEÑA Y DESBLOQUEO DE USUARIO

Instructivo para el proceso de recuperación de contraseña y solicitud de desbloqueo de usuario para el acceso al Portal Terceros.

Te recomendamos seguir el paso a paso para tener un resultado exitoso.

https://www.fopep.gov.co/

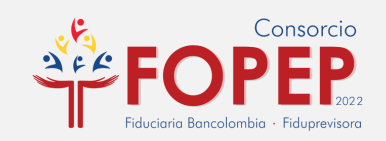

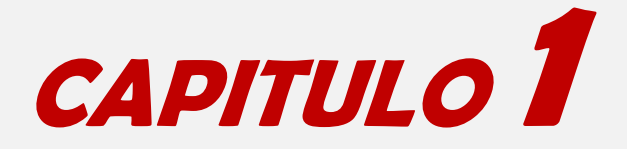

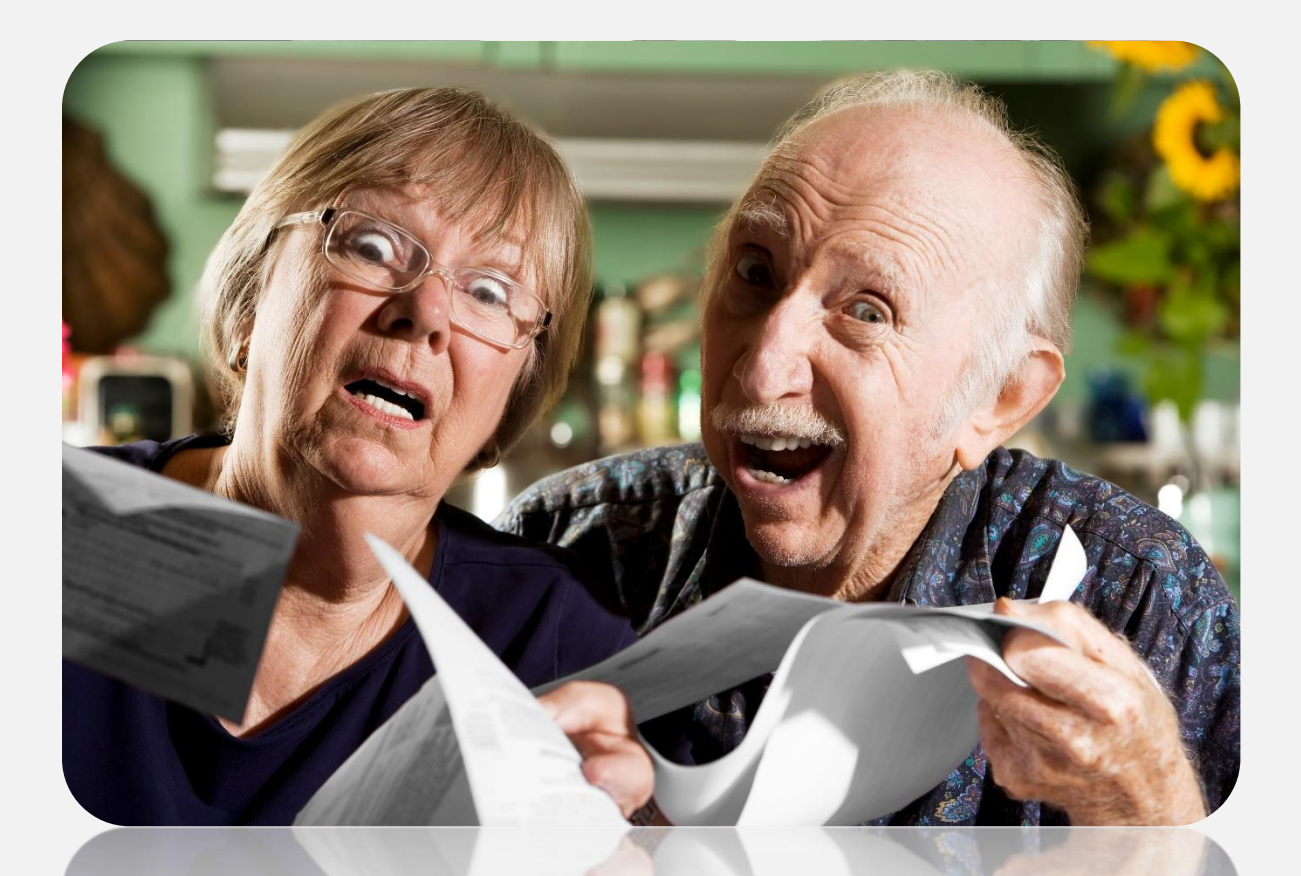

¿No recuerdas tu contraseña de acceso al Portal Terceros?

## iCalma!

Recuperarla es más sencillo de lo que piensas, y lo mejor es que tu solito(a) lo puedes hacer.

Sigue los pasos a continuación:

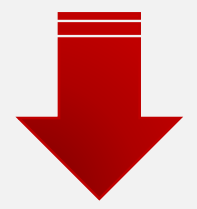

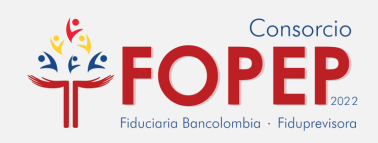

## **1)** PROCESO DE RECUPERACIÓN DE CONTRASEÑA.

**1.1** Una vez realizado todo el proceso de conexión a la VPN ingresa a la página web de libranzas.

https://libranzas.fopep.gov.co/PortalTercerosWEB/faces/login.jsp

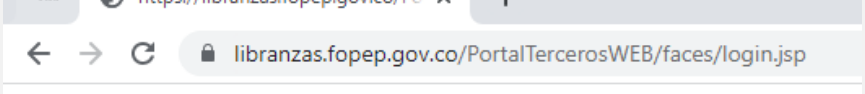

**1.2** Sigue los pasos a continuación:

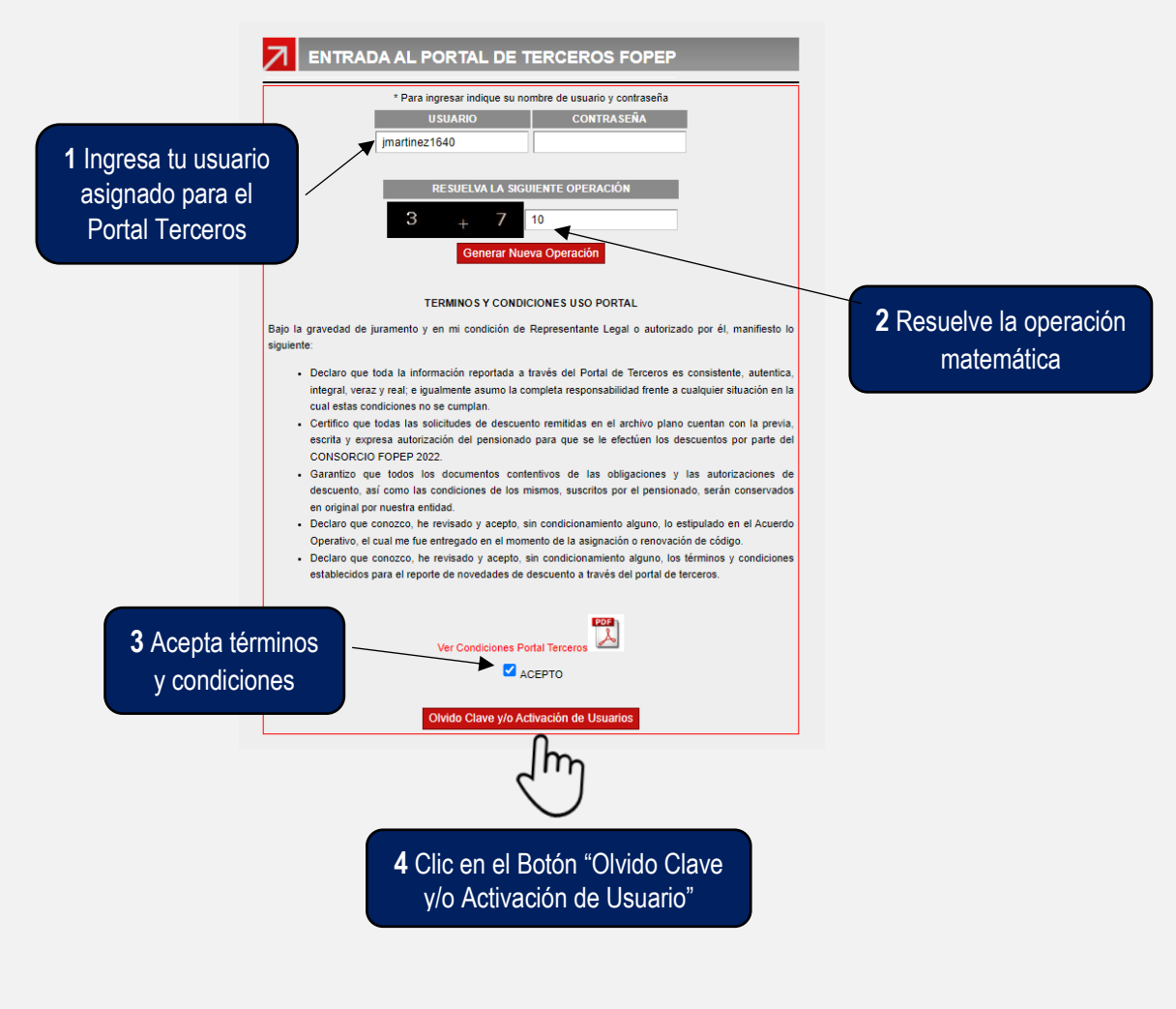

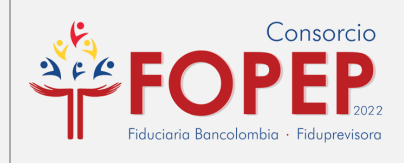

**1.3** Confirma el usuario sobre el cual se va a ejecutar el proceso de Olvido Clave y/o Activación de Usuarios:

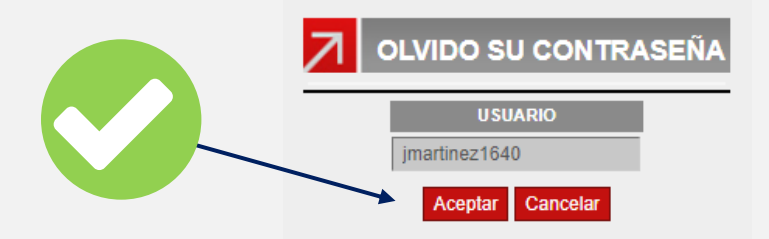

**1.4** Reconfirma el proceso de Olvido de la Contraseña:

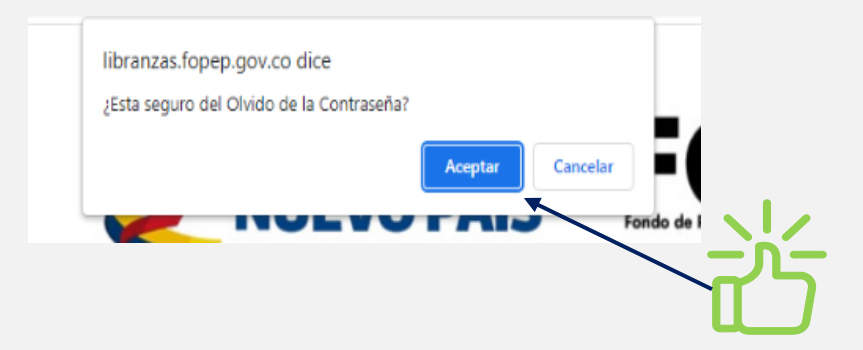

**1.5** Confirma el envío temporal de la contraseña al correo autorizado:

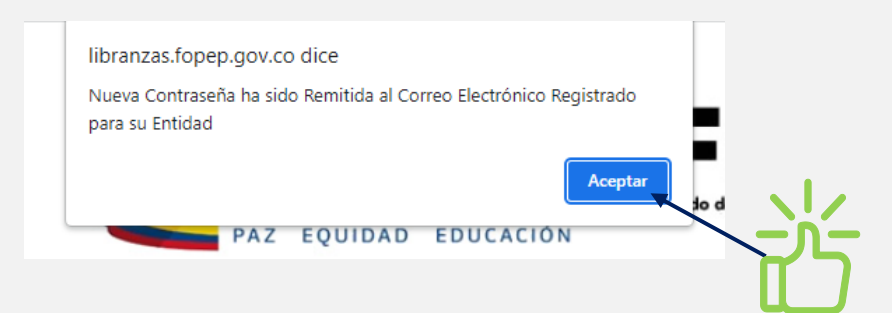

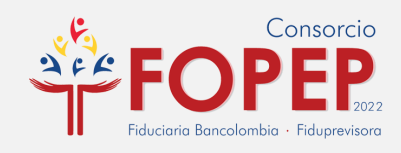

**1.6** Cuando la pantalla vuelva a la página principal de la plataforma, significa que ya se envió la nueva clave al correo electrónico.

| O http://fbanzas.fopep.gov.co/Fv x +     C B IBranzas.fopep.gov.co/FvratTercerosWEB//faces/OW/doContrasena.jsp |                                                                                                    |      | ✓ - □ × |
|----------------------------------------------------------------------------------------------------|----------------------------------------------------------------------------------------------------|------|---------|
| () MINTRABAJO                                                                                                  |                                                                                                    | OPEP |         |
|                                                                                                    | ENTRADA AL PORTAL DE TERCEROS FOPEP      **Pri lignas tribun su notar di suaria y contrala,     USUMINO     CONTRAJE A      impresta (44                                                                                                    |      |         |
|                                                                                                    | ne suricus La souerariz oreanción<br>7 + 3 10<br>General Kuns Operación                                                                                                    |      |         |
|                                                                                                    | TERMINOS Y CONDICIONES U SIO PORTAL<br>Bojo la ganedad de jacamento y en ni condición de Reyresentarle Legal o autorizado por el, manifesto lo<br>aguerante:<br>a contra que todo a el enconcelo acuerto a si tonda de Tonda de Trocesse en consultante, autoriza-<br>uarteria una esta el a concente acuerto acuerto acuerto acuerto acuerto deste a cuellante acuerto deste control                                                                                                    |      |         |
|                                                                                                    | control text condiciones to sex complexe. Control constructivos en text complexe. Control constructivos en text constructivos. Control con servicio das associadades das descuestes arentes en en activos places constructivos con a provez, esento y expresa autorización de paralitación de paralitación de las descuestes de parale da COLOS/CORCO/CONTER 2022. Contactilos que tatorias tatoristandos contentinos contentinos en las ordunaciones y tatores autorizaciónes de descuestes, a de tatores autores contentinos en las adultaciónes y de descuestes, ad activos tatores de tatores autores contentinos en las adultaciónes y de descuestes das adultaciónes de las instrustas, sectores das en descuestes das adultaciónes de descuestes, ad activos textes de tatores autores contentinos en las adultaciónes de las adultaciónes y de descuestes, ad activos textes de tatores adultaciónes de las adultaciónes de las adultaciónes de las adultaciónes y de descuestes, ad activos textes de tatores adultaciónes de las adultaciónes y de descuestes, ad activos textes de tatores adultaciónes de las adultaciónes de las adultaciónes y de descuestes, ad activos textes de tatores adultaciónes de las adultaciónes y de descuestes, ad activos textes de tatores adultaciónes de las adultaciónes y de descuestes, ad activos textes de tatores adultaciónes y de descuestes, ad activos textes de tatores adultaciónes y de descuestes, ad activos textes de tatores adultaciónes y de descuestes, ad activos textes de tatores adultaciónes y de descuestes de tatores adultaciónes y de descuestes, ad activos textes de tatores adultaciónes y de descuestes de tatores adultaciónes y de descuestes de tatores adultaciónes y de descuestes de tatores adultaciónes y de descuestes de tatores adultaciónes y de descuestes de tatores adultaciónes y de descuestes de tatores adultaciónes y de descuestes de tatores adultaciónes y de descuestes de descuestes de tatores adultaciónes y de descuestes de descuestes de descuestes de descuestes de descuestes d |      |         |
|                                                                                                    | el organ por normalis anoso.<br>Seguin de la constante en la constante de la constante de la seguina de enforma de la constante<br>Dependira de cala de la enformación en constante de la seguina en anosoción en calago<br>Destante que consesse, la ministrato y aseglia de constantemente de agues, los limitenes y condiciones<br>estalabecidas para el reporte de noveladera de descuento a tamén de postal de tercera.                                                                                                    |      |         |
|                                                                                                    | Ver Coadstanse Pastal Tercens<br>C ACEFTO<br>Oberto Clane y los Advesción de Visuanto                                                                                                    |      |         |

1.7 Ingresa al correo electrónico que registraste en el consorcio FOPEP

| E                                                                                                    | Acceso Portal Terceros Consorcio FOPEP Codigo 1640 - Mensaje (HTML)                                                                                                    |
|----------------------------------------------------------------------------------------------------|----------------------------------------------------------------------------------------------------|
| Steproze         Reponder         Reponder         Reminie         Carren details         All yee         Max           Limitar         Eimitar         Reponder         Reminie         Carren details         Max         Max | Reglas<br>Combine<br>D'Acciones<br>Marce come Categoriza Seguiniento<br>D'Acciones<br>Merer<br>Etimutas<br>Categoriza<br>Categoriza<br>Categoriz |
| merenez 7.892/2023 983 a.m.<br>nocontestar@fopep.co<br>Access Portal Terceros Consorcio FOPEP Codigo 1640                                                                                                    |                                                                                                    |
| Buenos días,                                                                                                    |                                                                                                    |
| De conformidad con el procedimiento para el reporte de novedades de descuentos al Consorcio FOPEP a través de                                                                                                    | lel Portal Terceros, de manera atenta nos permitimos remitir el usuario y contraseña para acceso al Portal:                                                                                                    |
| Usuario;jmartinez1640<br>Contraseña:csrpn6pk                                                                                                    |                                                                                                    |
| Recuerde que:                                                                                                    |                                                                                                    |
| Al momento de ingresar al sistema, por seguridad le va a solicitar cambio de clave, debe hacer el cambio por una                                                                                                    | contraseña de su preferencia, por favor tener en cuenta lo siguiente:                                                                                                    |
| Lugrear et auismo dia en que le se informado el usuaio y contaneña.     La muva contraenda hot teura máximo 5 canateren.     La muva contraenda no punde ser igual a las dituras sens (0) mitizadas.     La muva contraenda no punde ser igual a un nombre de usuario.     S. El sistema bloqueará; la clava con 6 intentos fallidos de ingreso.     No utilizar la lera ñ.     La contraenda vencerá; en 60 dias     S. er continueña ingresar como minimo una vez al mes, con el fin de evitar bloqueos por inactividad del usuario.                                                                                                    |                                                                                                    |
| En caso de bloqueo de la clave o inquietudes con respecto al proceso, favor informar al Consorcio FOPEP, a travé                                                                                                    | és de nuestra página web www.fopep.gov.co opción Contáctenos PQRSD.                                                                                                    |
| Este es un mensaje automático por favor absténgase de responderlo.                                                                                                    |                                                                                                    |
| Cordial saludo.                                                                                                    |                                                                                                    |
| CONSORCIO FOPEP 2022                                                                                                    | Valida en todas las bandejas, el<br>mensaie enviado por la                                                                                                    |
|                                                                                                    | noncajo ormado por la                                                                                                    |
|                                                                                                    | de acceso. Similar a este                                                                                                    |
|                                                                                                    |                                                                                                    |

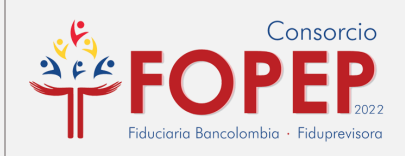

#### **1.8** Digita tu usuario y la clave temporal recibida por correo:

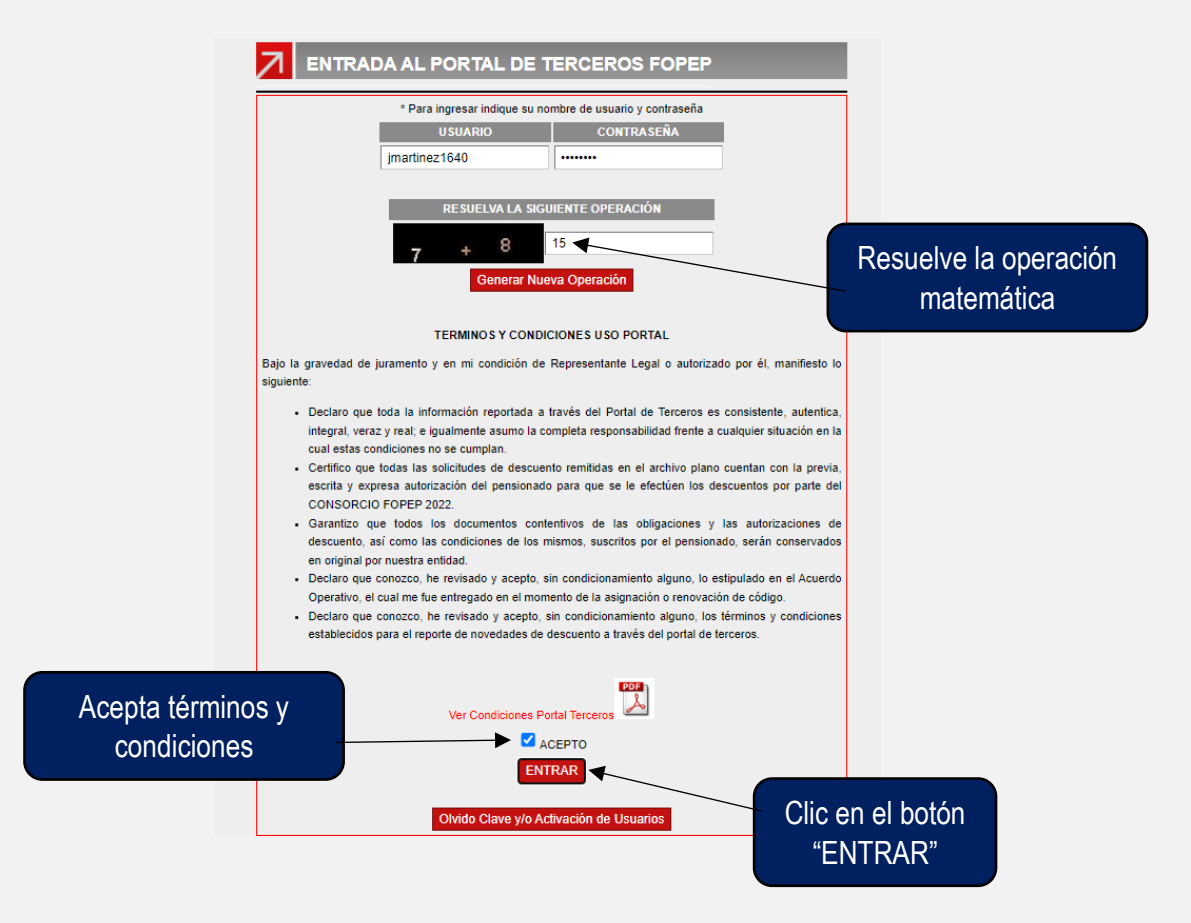

**1.9** Asigna una nueva clave de máximo 8 dígitos entre números y letras.

| Usuario     jmartinez1640       Nueva Contraseña:     Imartinez1640                                                                                                    | САМВІ                                                                                                    | BIO CONTRASEÑA 💡                                                                                                    |                                                   |                                                                                                    | CONTRASEÑA                                                                                                    | ?      |                     |
|----------------------------------------------------------------------------------------------------|----------------------------------------------------------------------------------------------------|----------------------------------------------------------------------------------------------------|---------------------------------------------------|----------------------------------------------------------------------------------------------------|----------------------------------------------------------------------------------------------------|--------|---------------------|
| Confirmar Contraseña:<br>Cambiar<br>or favor tenga en cuenta las siguientes recomendaciones:<br>Por favor no utilizar la letra ñ para el cambio de clave.<br>La nueva contraseña debe tener hasta 8 caracteres.<br>La nueva contraseña no puede ser igual a su titmas 6 utilizadas<br>La nueva contraseña no puede ser igual a su nombre de usuario.<br>ota: Esta contraseña vencerá en 60 días. | Usuario<br>Nueva Contraseña:<br>Confirmar Contraseñ<br>r favor tenga en cuenta las siguie<br>• Por favor no utilizar la let<br>La nueva contraseña debe<br>• La nueva contraseña no pu<br>• La nueva contraseña no pu<br>• La nueva contraseña no pu | Imartinez 1640 III Imartinez 1640 III Imartinez 1640 III Imartinez 1640 IIII Imartinez 1640 IIIII Imartinez 1640 IIIIIIIIIIIIIIIIIIIIIIIIIIIIIIIIIIII | Por favor te<br>Por<br>La r<br>La i<br>Nota: Esta | Usuario<br>Nueva Contraseña:<br>Confirmar Contraseña<br>nga en cuenta las siguien<br>favor no utilizar la letra<br>ueva contraseña debe te<br>ueva contraseña no pue<br>ueva contraseña no pue<br>contraseña no pue | jmartinez1640 Cambiar tes recomendaciones: a fi para el cambio de clave. ener hasta 8 caracteres. de ser igual a las últimas 6 utilizadas de ser igual a las últimas 6 utilizadas. 66 odias. | Clic e | en <i>"Cambiar"</i> |

#### **RECUPERACIÓN DE CONTRASEÑA**

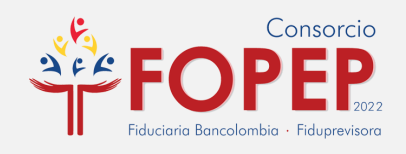

## 1.10

**¡Perfecto!** Si en la pantalla te muestra este mensaje de confirmación, significa que tú contraseña ha sido cambiada con éxito.

|                                                | CEROS                      |   |
|------------------------------------------------|----------------------------|---|
|                                                | OPERACIONES DE DESCUENTOS  |   |
|                                                | INACTIVACIÓN DE DESCUENTOS | ] |
| Mensaje del sistema.<br>Contraseña ha sido cam | x<br>Ibiada                | ] |
| Aceptar                                        |                            | ] |
|                                                |                            |   |
|                                                | Cerrar Sesión              |   |

**NOTA:** Si deseas Cerrar Sesión solo debes hacer clic en el Botón "Cerrar Sesión" y verificar que el sistema te lleve a la pantalla principal así garantizas una adecuada salida del aplicativo.

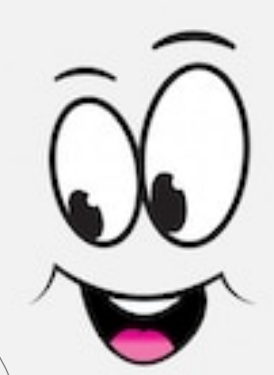

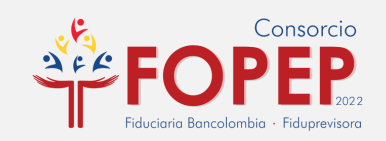

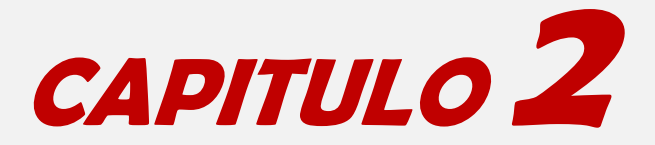

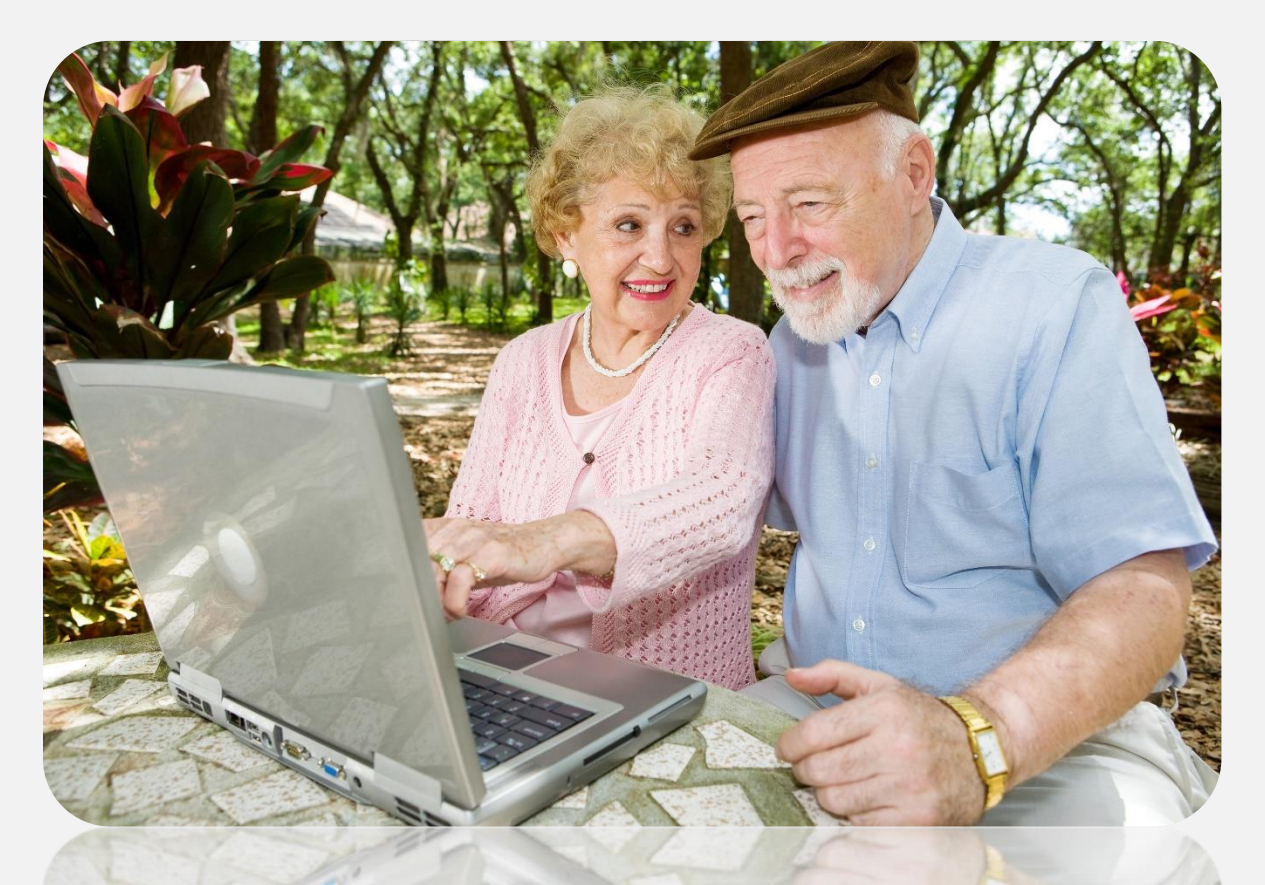

# DESBLOQUEO DE USUARIO

¿Tu usuario se encuentra bloqueado?

*iUPS!* Debes radicar un PQRSD para que nuestro soporte técnico pueda ayudarte a desbloquearlo.

Aquí te enseñamos la forma adecuada de solicitarlo.

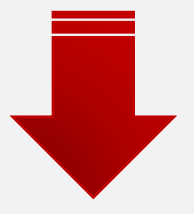

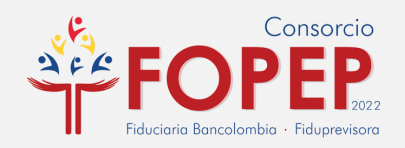

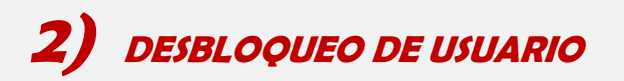

Si al ingresar al Portal Terceros digitas tu usuario y contraseña te aparece este aviso debes seguir los siguientes pasos:

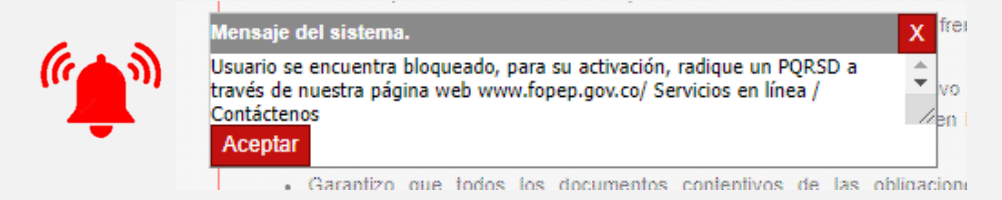

#### 2.1 Ingresa a www.fopep.gov.co

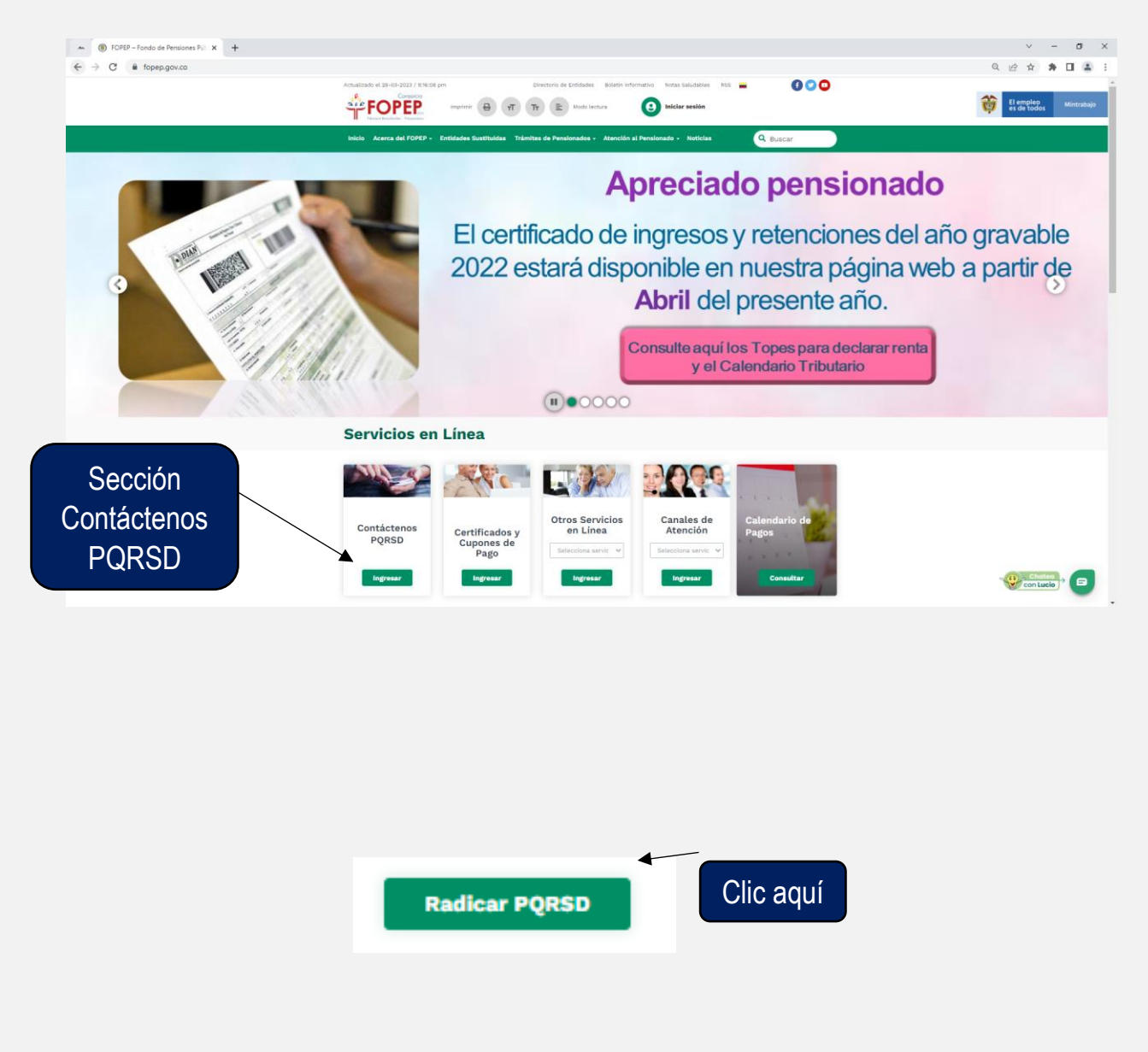

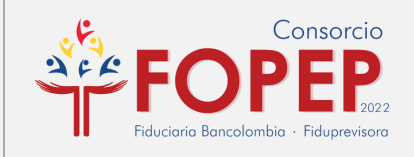

#### 2.2 Da clic en el botón "ACEPTAR"

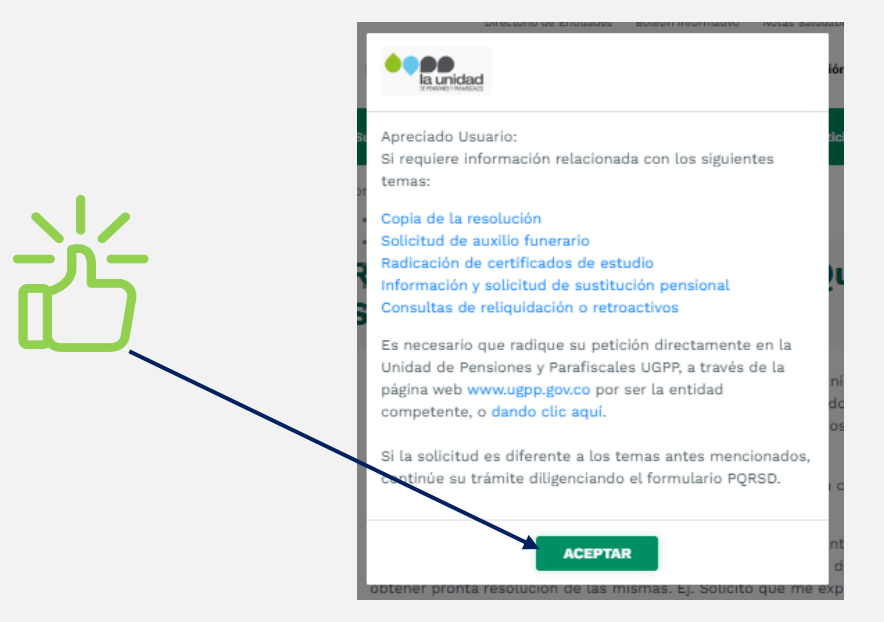

**2.3** Diligencia el formulario WEB para la radicación de tu PQRSD (Petición de Desbloqueo):

Debes diligenciar los datos de la entidad para poder realizar la búsqueda en nuestro sistema de información.

#### PQRSD (Peticiones, Quejas, Reclamos, Sugerencias o Denuncias).

| Por favor diligencie todos los campos<br>dé clicien el botón enviar.                     | y Petición ·                            |
|------------------------------------------------------------------------------------------|-----------------------------------------|
| Datos Personales                                                                         |                                         |
| eal al que enviaremos la respuesta relacionada con                                       | su requerimiento.                       |
| Tipo de documento*                                                                       | Documento (escribalo sin puntos)*       |
| NIT                                                                                      | ♥ 801999999                             |
| Razón social*                                                                            | Primer nombre                           |
| PRUEBAS PORTAL TERCEROS                                                                  | MAXIMO                                  |
| Segundo nombre                                                                           | Primer apellido                         |
| EMILIO                                                                                   | PAEZ                                    |
| Segundo Apellido                                                                         | Correo electrónico                      |
| PINTO                                                                                    | (ejemplo@dominio.com)*                  |
|                                                                                          | correcautorizado@mientidad.com          |
|                                                                                          |                                         |
| Confirmar correo electrónico                                                             | Donde desea recibir las notificaciones* |
| Confirmar correo electrónico<br>(ejemplo@dominio.com)*<br>correoautorizado@mientidad.com | Donde desea recibir las notificaciones* |

#### DESBLOQUEO DE USUARIO

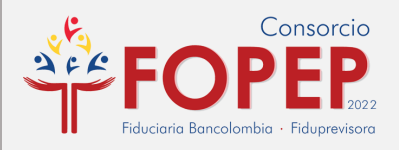

| Descripción                                                                                                    | Requerimiento*                                                                                                    |
|----------------------------------------------------------------------------------------------------|----------------------------------------------------------------------------------------------------|
| Por favor escriba su requerimiento<br>claramente para que nuestros asesores<br>puedan darle una respuesta correcta,<br>completa y oportuna.                                                                         | Buen día:<br>Requiero su colaboración con el desbloqueo<br>de usuario mpinto0001 correespondiente a Mi<br>Entidad, por no ingreso a la plataforma. |
| Padias tu patiaián da                                                                                                    | 4862 caracteres                                                                                                    |
|                                                                                                    |                                                                                                    |
| esta manera                                                                                                    |                                                                                                    |
|                                                                                                    |                                                                                                    |
|                                                                                                    |                                                                                                    |
| Archivos relacionados a la PQRSD.           Archivos relacionados a la PQRSD.           Archivos permitidos multiplicational de la PQRSD.                                                                           | Adjunta el printz (pantallaz<br>donde se evidencie el avis<br>del usuario bloqueado.                                                               |
| Archivos relacionados<br>Archivos relacionados a la PQRSD.<br>Cargar*<br>Seleccionar archivo<br>Archivos permitidos ma                                                                                              | Adjunta el printz (pantallaz<br>donde se evidencie el avis<br>del usuario bloqueado.                                                               |
| Archivos relacionados<br>Archivos relacionados a la PQRSD.<br>Archivos permitidos ma<br>Autorizo para <u>búsqueda, consulta, verificación, uso y manejo de</u><br><u>la información.</u>                            | Adjunta el printz (pantallaz<br>donde se evidencie el avis<br>del usuario bloqueado.                                                               |
| Archivos relacionados<br>Archivos relacionados a la PQRSD.<br>Cargar*<br>Seleccionar archivo<br>Archivos permitidos ma<br>Autorizo para <u>búsqueda, consulta, verificación, uso y manejo de</u><br>la información. | Adjunta el printz (pantallaz<br>donde se evidencie el avis<br>del usuario bloqueado.                                                               |
| Archivos relacionados<br>Archivos relacionados a la PQRSD.<br>Archivos permitidos ma<br>Autorizo para <u>búsqueda, consulta, verificación, uso y manejo de</u><br><u>la información</u>                             | Adjunta el printz (pantallaz<br>donde se evidencie el avis<br>del usuario bloqueado.                                                               |

2.4 Finalmente aparecerá un mensaje confirmando el número de tu radicado

| Teléfono                                               | >                                                                                                    |      |  |
|--------------------------------------------------------|----------------------------------------------------------------------------------------------------|------|--|
| Teléfono                                               | REGISTRO PQRSD EXITOSO                                                                                                    |      |  |
| pescripción                                            | Su solicitud fue recibida satisfactoriamente bajo el<br>número de radicado <b>P202311459</b> . Por favor tenerlo<br>presente para consultar el estado de su petición a<br>través de nuestra página <b>www.fopep.gov.co</b> . Esta<br>misma notificación fue enviada a su correo<br>electrónico.<br>Gracias por utilizar nuestros servicios. |      |  |
| Por favor es<br>claramente<br>puedan dar<br>completa y | CONSORCIO FOPEP                                                                                                    | ento |  |
|                                                        | Cerrar                                                                                                    |      |  |

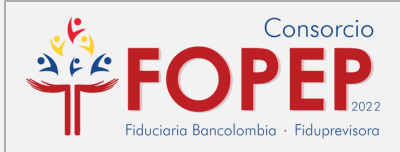

Entre 1 a 5 días hábiles se genera el proceso de desbloqueo de usuario y envío de clave temporal al correo autorizado para acceso a la plataforma.

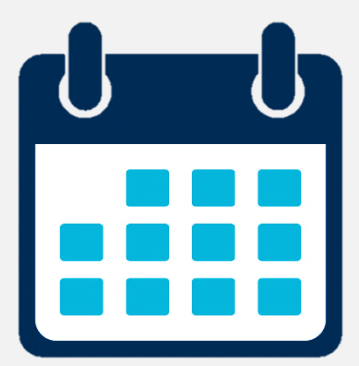

# ilmportante!

Si aparece un anuncio como este:

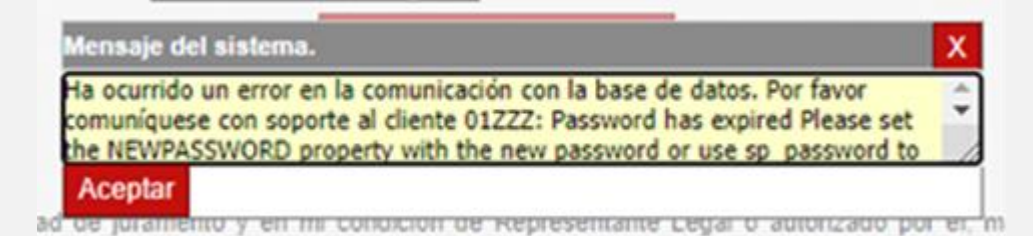

Significa que tu usuario se encuentra **Inactivo por no ingreso al sistema**. Por tanto, deberás regresar al Capítulo 1 y seguir el paso a paso.

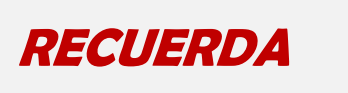

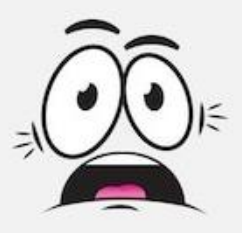

## • Razones por las cuales se bloquea el usuario:

- 1. No ingresar a la plataforma en los últimos 30 días.
- 2. Ingresar de forma errada el usuario y/o clave por más de 3 oportunidades.

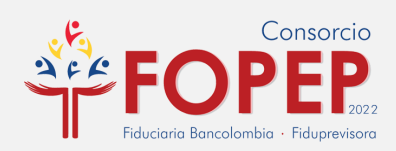

- 3. Sesiones simultaneas del mismo usuario, en el mismo equipo, pero diferentes navegadores o en diferentes equipos.
- 4. No cambiar la contraseña (Ejecutar el proceso de Olvido Clave y/o Activación de Usuario) dentro de los 90 días siguientes a la asignación de una nueva clave.

## • Recomendaciones:

- 1. Ingresar a la plataforma mínimo una vez al mes.
- Si no recuerdas la clave, se sugiere realizar el proceso de Olvido Clave y/o Activación de Usuarios, antes de exceder el límite de intentos errados permitidos.
- 3. Si no recuerdas el usuario asignado, radica un PQRSD.
- 4. No ingreses de forma simultánea en diferentes equipos o por diferentes navegadores.
- 5. Por políticas de seguridad, se sugiere cambiar la clave de acceso al Portal Terceros, por lo menos una vez cada 60 días.

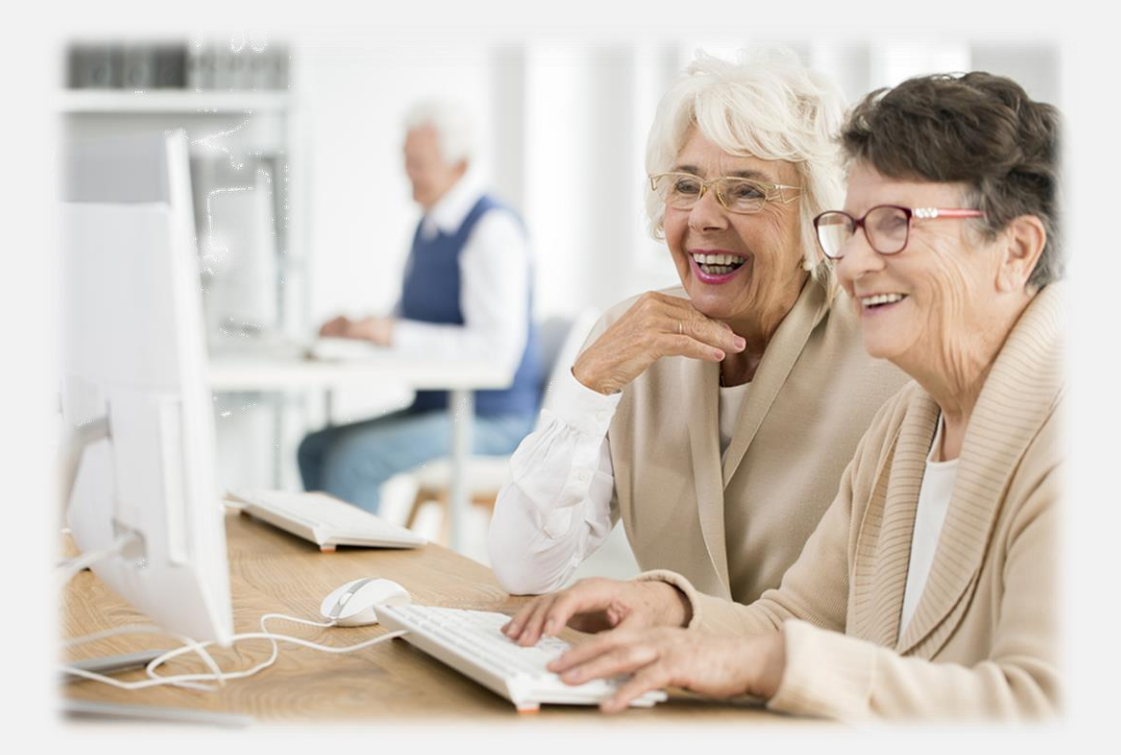